回答方法マニュアル

回答フォームへのアクセス方法

回答フォームに進む方法は下記の3つから選択できます。

①右記二次元コードをスマートフォンやタブレットから読み込む。

②下記URLをブラウザのアドレスバーに貼り付け、検索する。 <u>https://091b0a5e.form.kintoneapp.com/public/facesheet</u>

③大分県ホームページ内でサイト内検索を行う

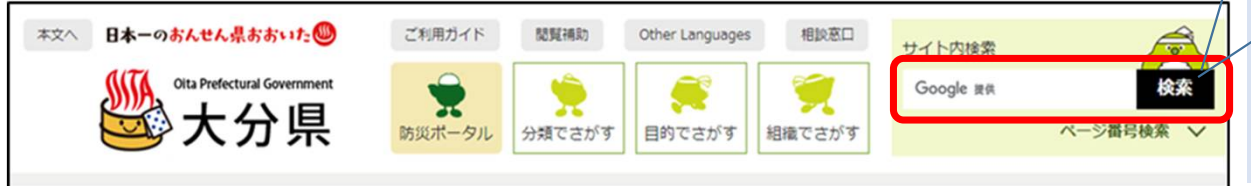

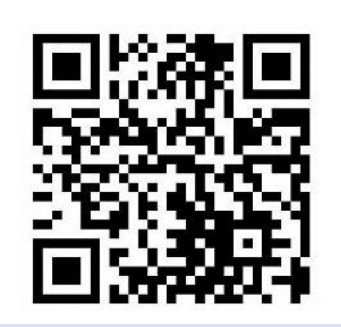

R7.1月 中部保健所

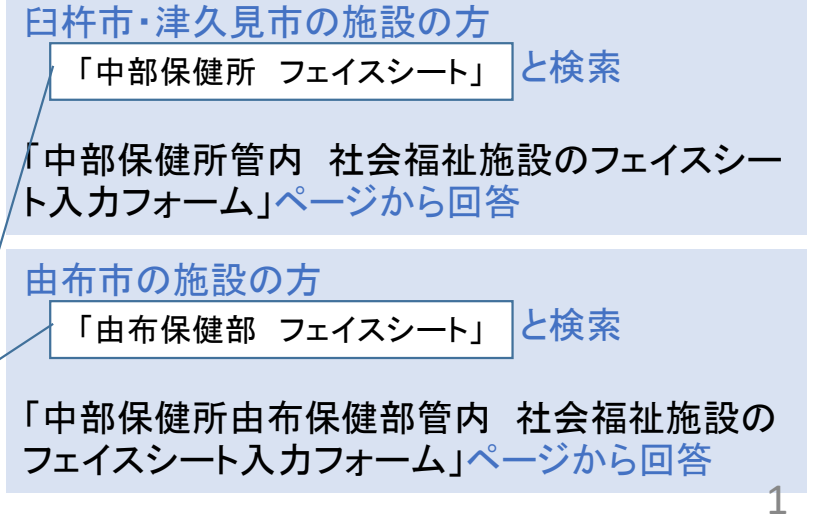

## 2 回答の際の留意点

### 🛟 FormBridge

| 土会福祉施設のフェイス                                                                                                    | スシート        |             |                                                                                                    |  |  |
|----------------------------------------------------------------------------------------------------|-------------|-------------|----------------------------------------------------------------------------------------------------|--|--|
| 記入年月日*                                                                                                    | 記入者氏名*      |             |                                                                                                    |  |  |
| 施設の名称 *                                                                                                    | 設置者(法人名等) * | 施設長氏名 *     |                                                                                                    |  |  |
| 所在地*                                                                                                    | 施設建設年       | TEL*        |                                                                                                    |  |  |
| FAX                                                                                                    | メールアドレス*    |             |                                                                                                    |  |  |
| 嘱託医氏名                                                                                                    | 保健衛生責任者氏名   | 保健衛生責任者(職種) |                                                                                                    |  |  |
| 1 施設の種別                                                                                                    |             |             | 入力内容送信後にこの「メールアドレス」あ<br>に確認・修正用の専用URL <sup>※</sup> が届きます。<br>(数年おきに情報更新のご案内を行います<br>で、今後も届いた専用URLを使用する可能 |  |  |
| <ul> <li>①施設の種別*</li> <li>養護老人ホーム</li> <li>特別義進老人ホーム</li> <li>経費老人ホーム (A型・B型・ケア<br/>リウェ)</li> </ul>                   |             |             | があります。)<br>※本資料p6のメールにて届きます                                                                              |  |  |
| <ul> <li>ハンベ/</li> <li>介護な人保健施設</li> <li>介護療義型医療施設</li> <li>通所介護施設</li> <li>通所小道施設</li> <li>通びL1/ビリニーション体許</li> </ul> |             |             |                                                                                                    |  |  |

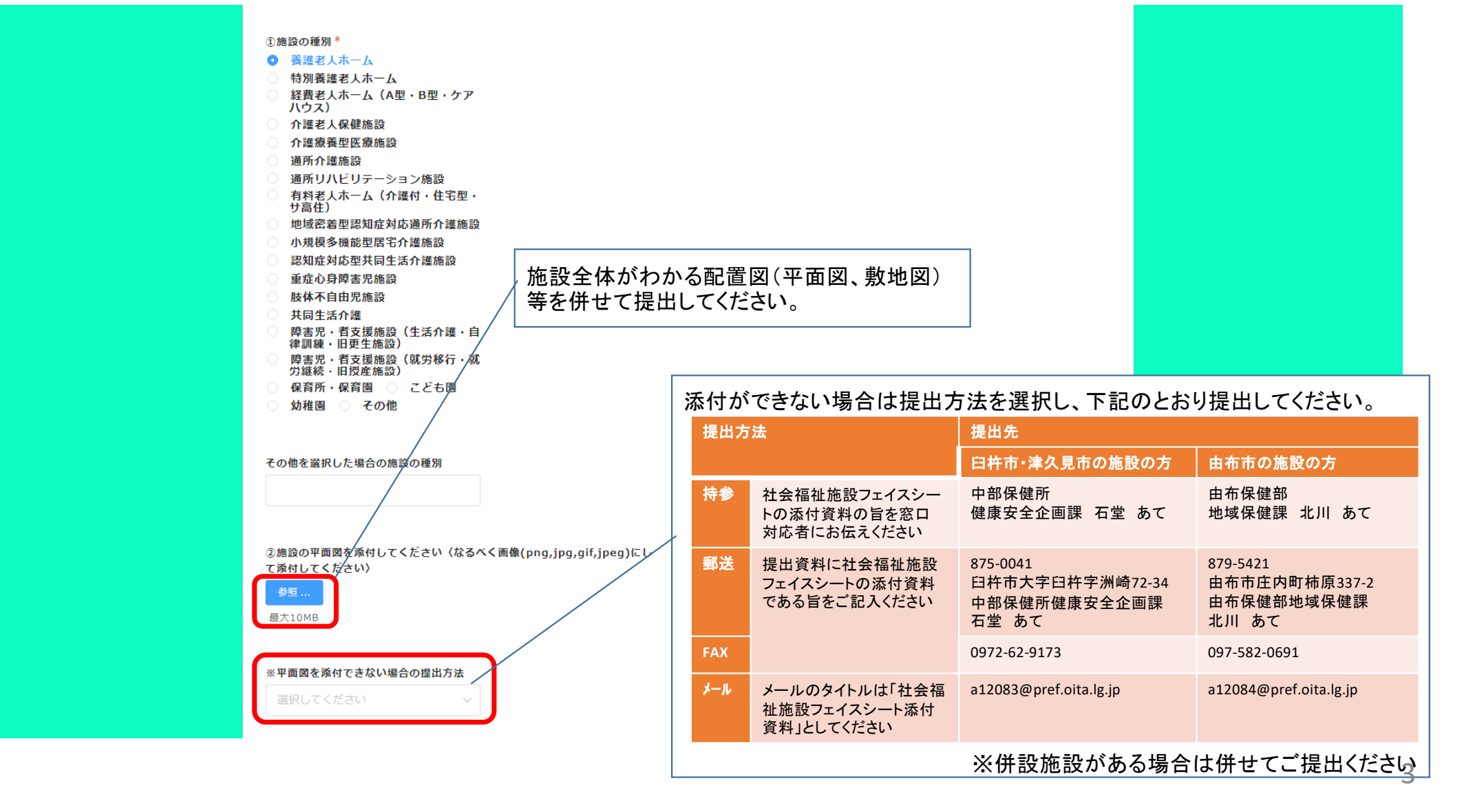

| 種類                                                                  | 定員                    | 名称 平面図(なる・ |                          | なるべく画像(png,jpg,gif,jpeg) にして添付してください〉 |  |
|---------------------------------------------------------------------|-----------------------|------------|--------------------------|---------------------------------------|--|
| 選択してくださ! ~                                                          | - 0 +                 |            | 参照<br>最大10MB             |                                       |  |
| ※平面図を添付できない                                                         | 場合の提出方法               |            |                          | 複数併設施設がある場合は「+」ボタンを押すと行か              |  |
| 選択してください ~                                                          |                       |            | (行を削除する場合は「×」ボタンを押してくださし |                                       |  |
| 選択してください<br>3 職員数 (パー<br>介護職員                                       | - ト、臨時職員含む)           |            |                          | (行を削除する場合は「×」ボタンを押してください)             |  |
| 選択してください<br>3 職員数 (パー<br>か 2000<br>か 2000<br>の                      | <br>ト、臨時職員含む)<br>+    |            |                          | (行を削除する場合は「×」ボタンを押してください)             |  |
| 選択してください       3 職員数(パー       介護職員       -     0       看護職員         | - ト、臨時職員含む)<br>+      |            |                          | (行を削除する場合は「×」ボタンを押してください)             |  |
| 選択してください 3 職員数 (パー<br>介護職員 - 0 看護職員 - 0                             | - ト、臨時職員含む)<br>+<br>+ |            |                          | (行を削除する場合は「×」ボタンを押してください)             |  |
| 選択してください 3 職員数 (パー<br>介護職員  6 0 0 0 0 0 0 0 0 0 0 0 0 0 0 0 0 0 0 0 | - ト、臨時職員含む)<br>+<br>+ |            |                          | (行を削除する場合は「×」ボタンを押してください)             |  |

# 3 回答の送信方法

|      | 4 | + | - 4 | + |
|------|---|---|-----|---|
|      |   |   |     |   |
| ✓ 確認 |   |   |     |   |

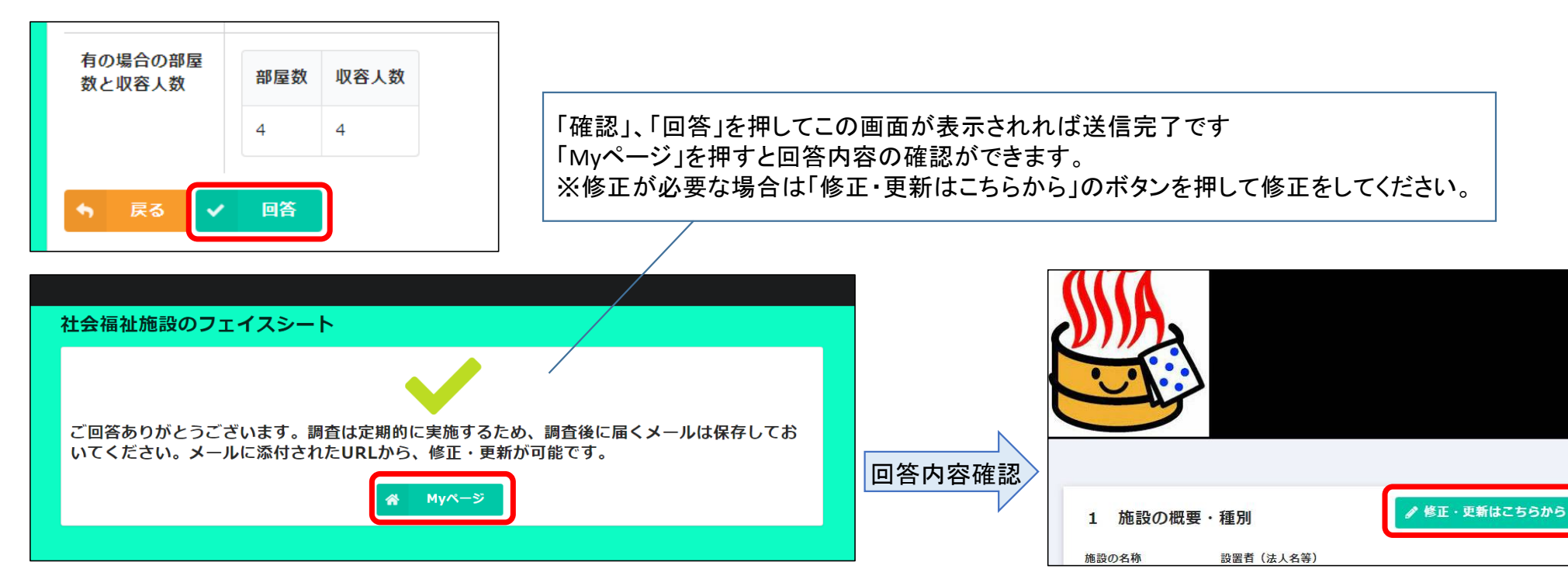

## 4 送信完了メールの受信

#### ÷

#### ★ 社会福祉施設のフェイスシートへの回答ありがとうございます

差出人 : 聞"大分県 保健所" <noreply@kintoneapp.com> @

日時 : 2023年12月06日(水) 15:53

To : 👫

このメッセージは、システムより自動送信されています。 返信は受付けておりません。

#### 様

この度は、社会福祉施設のフェイスシートにご回答いただき、誠にありがとうございます。

ご質問等ございましたら、管轄保健所までお気軽にお問い合わせください。

調査は定期的に実施するため、本メールは保存しておいてください。下記のURLから、回答内容の修正・更新が可能 です。

貴施設専用のURLが届きます ※本メールにお心当りのない場合は、お手数ですが管轄保健所宛に ご連絡いただけますようお願い申し上げます。 本URLをクリックすれば、回答内容の確認が可能 です。 数年おきに情報更新のご案内する予定ですので、

今後も本URLを使用する可能性があります。 本メールの保管をお願いします。 (今回回答した 内容を次回回答時に引用でき、変更になった部 分のみの修正が可能です。)